| Notetaking Resources                     | 1  |
|------------------------------------------|----|
| OneNote                                  | 2  |
| Browser Version                          | 2  |
| Dictation                                | 2  |
| Audio tool                               | 2  |
| Immersive Reader                         | 2  |
| Desktop Version                          | 2  |
| Dictation ("Dictate")                    | 2  |
| Transcribe                               | 3  |
| Audio tool                               | 3  |
| Word                                     | 4  |
| Browser Version                          | 4  |
| Dictation                                | 4  |
| Transcribe                               | 4  |
| Desktop Version                          | 5  |
| Windows Tools                            | 5  |
| Dictation for Windows                    | 5  |
| Live Captions (available for Windows 11) | 6  |
| Outlook                                  | 7  |
| Sweep Tool                               | 7  |
| Flag Tool                                | 9  |
| To Do                                    | 11 |

Notetaking Resources

### OneNote

#### **Browser Version**

#### Dictation

Speech to text tool for brainstorming and writing essays with your voice.

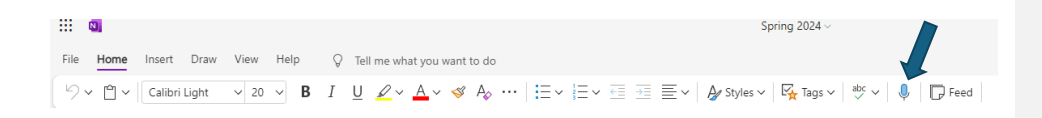

### Audio tool

Allows you to record lectures while also taking notes. The recording will be accessible on the document.

| File | Home   | Insert  | Draw    | View  | Help 🤇        |       | he what you want t | o do                                 |           |                |                 |       |
|------|--------|---------|---------|-------|---------------|-------|--------------------|--------------------------------------|-----------|----------------|-----------------|-------|
|      | āble ∨ | Ø File∨ | 🔜 Pictu | ure 🗸 | ල Insert Link | ) Auc | dio Ω Symbol∨      | $^{+-}_{\times \div}$ Math Assistant | 🙂 Emoji 🗸 | Office Add-ins | Meeting Details | Forms |

#### Immersive Reader

Distraction free reading environment that includes screen reader capabilities.

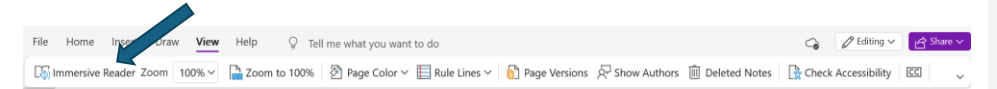

# Desktop Version

#### Dictation ("Dictate")

Speech to text tool for brainstorming and writing essays with your voice. The "Dictate" button can be found by clicking on the "Home" tab.

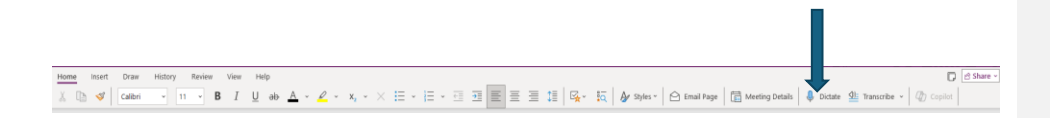

### Transcribe

The transcribe feature converts speech to a text transcript with each speaker individually separated. Click the "Insert" tab, then "Transcribe". You will be able to generate a a transcript by uploading an audio file or starting a recording.

| Step 1                                                    |                                                                                                    |
|-----------------------------------------------------------|----------------------------------------------------------------------------------------------------|
| File Home Insert Draw History Review View Help<br>I table | isreen Clipping 🖬 Pistures -   🖻 Page Templates   9b Link   🗟 Date & Time -   $\Omega$ Symbol - $Ti$ Equation -   $\frac{1}{4.0}$ Math Ausistant   🏨 Transcribe - |
| Step 2                                                    |                                                                                                    |
|                                                           | 🕞 🖻 Share 🗸 🔗                                                                                                    |
| Meeting Details                                           | Transcribe ~ Copilot                                                                                                    |
| Q Search Notebooks 🗸                                      | Transcribe $\checkmark$ $\times$                                                                                                    |
| 27                                                        | Linked to page: <u>Untitled page</u>                                                                                                    |
|                                                           | Generate a transcript by uploading your audio file<br>(.wav, .mp4, .m4a, .mp3) or start a recording.                                                              |
|                                                           | English (United States)                                                                                                    |
|                                                           | Upload audio Start recording                                                                                                    |
|                                                           |                                                                                                    |
|                                                           |                                                                                                    |
|                                                           |                                                                                                    |
|                                                           | $\bigcirc$                                                                                                    |
|                                                           | ••••                                                                                                    |
|                                                           |                                                                                                    |
|                                                           |                                                                                                    |

### Audio tool

Allows you to record lectures while also taking notes. The recording will be accessible on the document. Click the "Insert" tab, go to "Transcribe", you will find the "Record Audio" button in the scroll down menu.

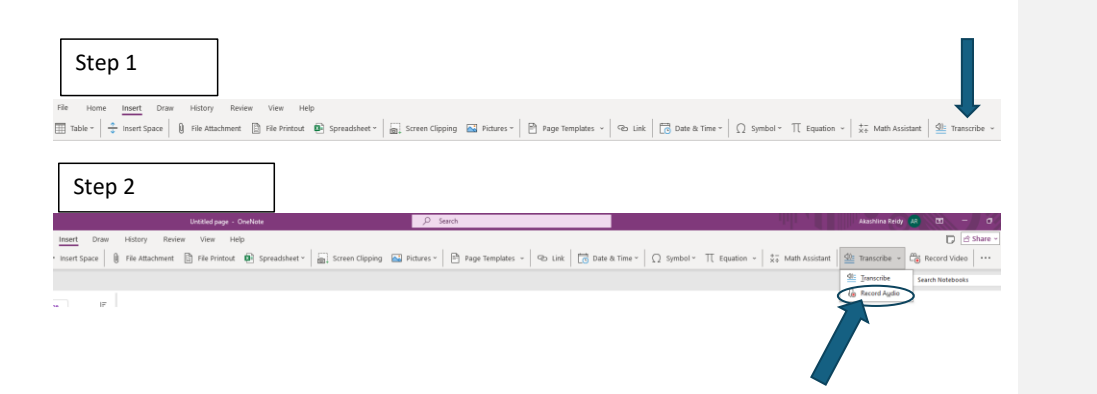

## Word

### **Browser Version**

#### Dictation

Speech to text tool for brainstorming and writing essays with your voice. You cannot be typing simultaneously while using dictation.

Commented [HG1]: I will confirm this

| File   | Home | Insert | Layout     | References | Review | View | Help              |               |                      |         |        | Comments | ⊷ Catch up                                     | Editing 🗸           | ר א <sup>מ</sup> R <sup>A</sup> Share א |
|--------|------|--------|------------|------------|--------|------|-------------------|---------------|----------------------|---------|--------|----------|------------------------------------------------|---------------------|-----------------------------------------|
| 9<br>• | Ý    | I Ap   | tos (Body) | ✓ 12       | A A    | В    | <i>I</i> <u>∪</u> | <u> ~ A</u> ~ | · ···   <b>i</b> ≡ ~ | = ~ ≡ ~ | Normal |          | <ul> <li>Dictate</li> <li>Transcrib</li> </ul> | i∕i ∨<br>Alt+`<br>e | ~                                       |

### Transcribe

Speech to text tool that is useful during lectures, as the transcriber will detect different speakers. Additionally, you can type notes at the same time without impacting the transcription.

| File | Home  | Insert  | Layout    | References | Review | View | Help |                     |             |              | Comments | r Catch up 🖉 Editing 🗸 | _ <sub>R</sub> <sup>R</sup> Share ∽ |
|------|-------|---------|-----------|------------|--------|------|------|---------------------|-------------|--------------|----------|------------------------|-------------------------------------|
| 9    | · 🖞 · | 🖋 🛛 Apt | os (Body) | ~ 12 ~     | A A    | В    | ΙU   | <u>v</u> <u>A</u> v | i≡ - i≡ - ≡ | ∽ ⊞ ∽ Normal | ~ Q~     | 🌷 🖌 🌽 🌾 🗸              | ·· \                                |
|      |       |         |           |            |        |      |      |                     |             |              |          | Dictate Alt+`          |                                     |
| -    |       |         |           |            |        |      |      |                     |             |              |          | Transcribe             |                                     |

The transcription can be directly recorded or uploaded.

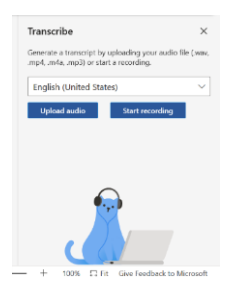

# **Desktop Version**

# Windows Tools

# **Dictation for Windows**

Converts speech to text for any text box by selecting windows key + H

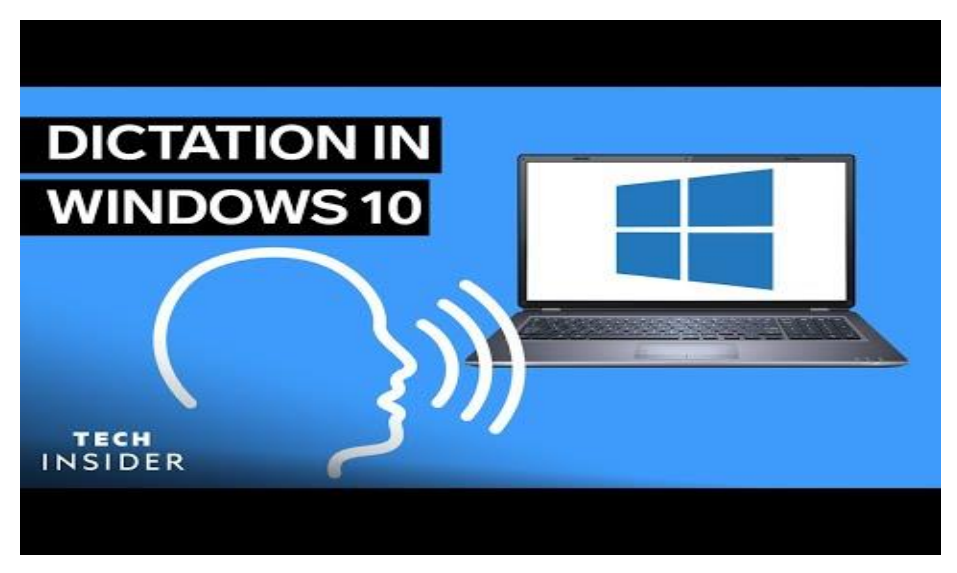

# Live Captions (available for Windows 11)

Press Windows logo key + Ctrl + L.

Or

Navigate to Toolbar

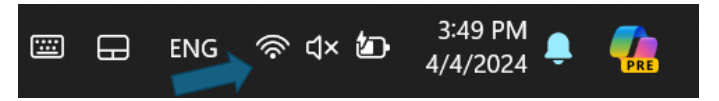

Click on accessibility

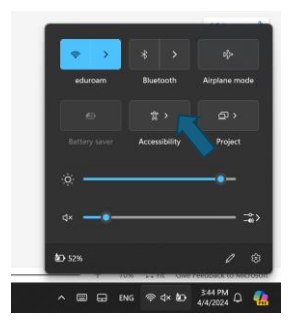

Switch live captions on

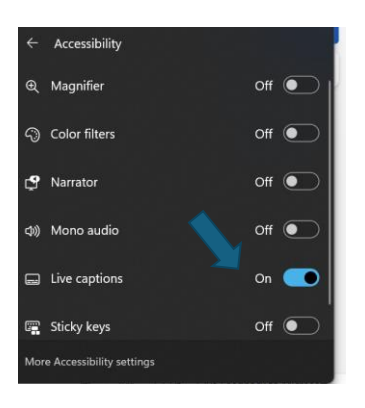

# Outlook

## Sweep Tool

Tool to organize distracting emails into separate folders.

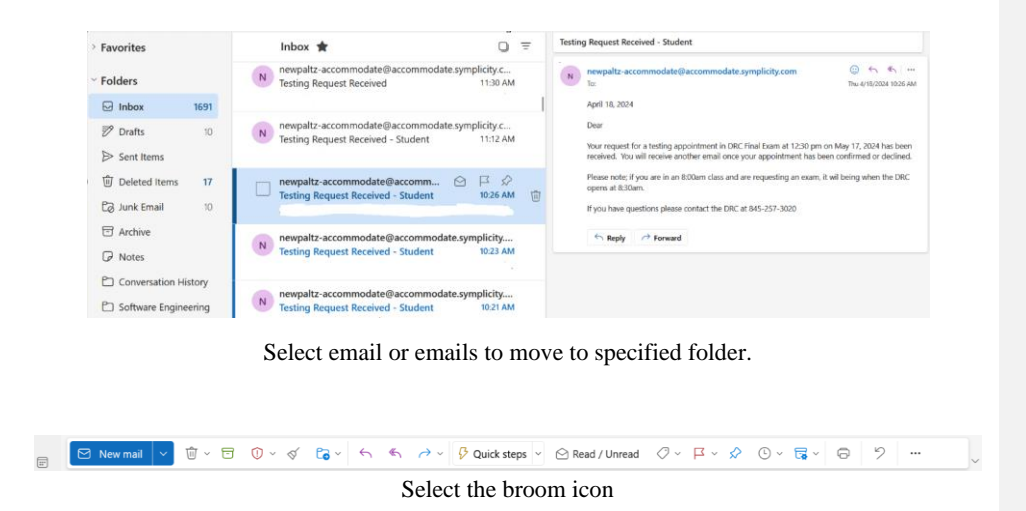

| Sweep r                                                                                       | nessages                                                  |            |  |  |  |  |  |  |  |  |  |  |
|-----------------------------------------------------------------------------------------------|-----------------------------------------------------------|------------|--|--|--|--|--|--|--|--|--|--|
| For messages from:<br>newpaltz-accommodate@accommodate.symplicity.com (newpaltz-accommodate@a |                                                           |            |  |  |  |  |  |  |  |  |  |  |
| Move all messages from the inbox folder                                                       |                                                           |            |  |  |  |  |  |  |  |  |  |  |
| O Move a                                                                                      | Il messages from the Inbox folder and any future messages | ges        |  |  |  |  |  |  |  |  |  |  |
| Always                                                                                        | keep the latest message and move the rest from the Inb    | oox folder |  |  |  |  |  |  |  |  |  |  |
| Always                                                                                        | move messages older than 10 days from the Inbox folde     | er         |  |  |  |  |  |  |  |  |  |  |
| Move to:                                                                                      | Deleted Items                                             | ~          |  |  |  |  |  |  |  |  |  |  |
|                                                                                               | ⊖ Inbox                                                   |            |  |  |  |  |  |  |  |  |  |  |
|                                                                                               | Deleted Items                                             |            |  |  |  |  |  |  |  |  |  |  |
| April 18, 2024 E                                                                              | I Archive                                                 |            |  |  |  |  |  |  |  |  |  |  |
| newpaltz-accor                                                                                | Create new folder                                         |            |  |  |  |  |  |  |  |  |  |  |
| Testing Reques<br>April 18, 2024 D                                                            | Move to a different folder                                |            |  |  |  |  |  |  |  |  |  |  |

1. Move All Messages from the Inbox Folder

Choosing the option to move all messages will move all existing emails from the chosen sender to the selected folder.

2. Move All Messages from the Inbox Folder and any future Messages

Moves all existing and future messages into a specified folder.

3. Always keep the latest message and move rest from the inbox folder

The latest message will be viewable in your inbox

4. Always Move Messages Older than 10 Days from the Inbox Folder

Messages within the past 10 days will be viewable in the inbox. After ten days, messages will be sent to the selected folder.

Note: I recommend selecting the last option from senders that are important, so that you will receive a notification in your inbox.

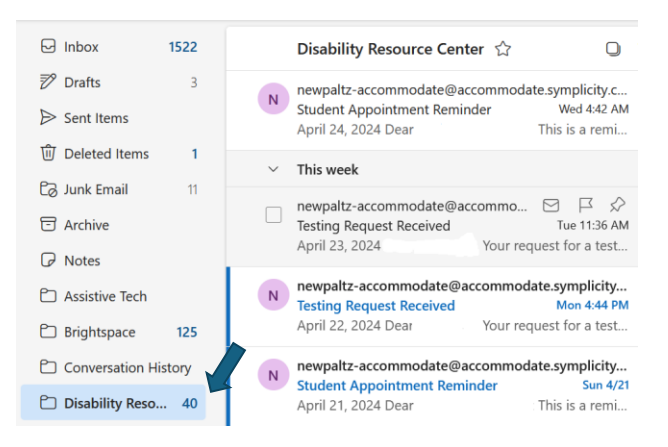

Now emails will be organized in the specified folder.

# Flag Tool

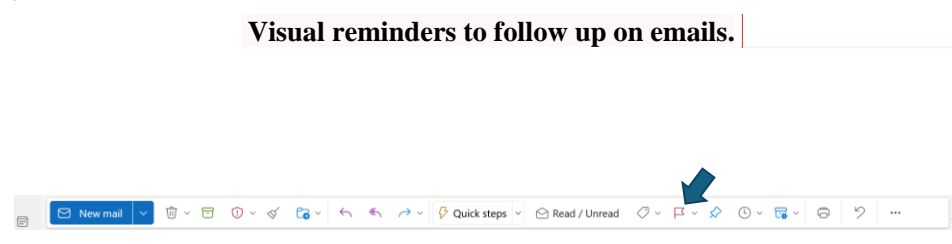

To access flag tool, click on the flag icon located on the ribbon on the top of your page.

**Commented [HG2]:** Need to learn more about this and how it can be used for organization

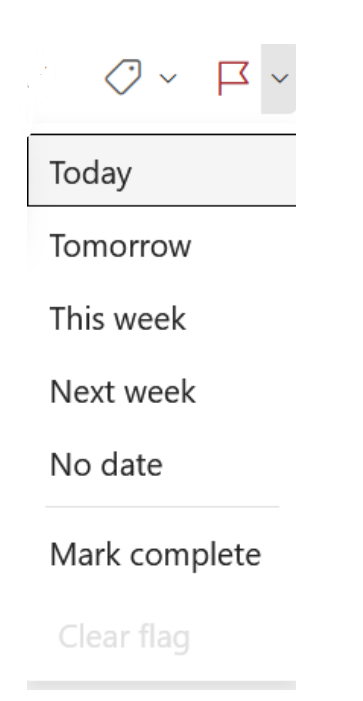

After clicking on the flag icon, choose the date you would like to be reminded.

Note: Flagged emails will be able to be seen in Microsoft To Do which enables you to check off emails after followup.

|      | To Do          |      | ۸                                    | 8             | ? 🗢 (H      |
|------|----------------|------|--------------------------------------|---------------|-------------|
| =    |                |      | 🏳 Flagged email \cdots 📑 Grid 🚍 List | 14 se         | ort 🔲 Group |
| -jó; | My Day         |      | Tala                                 | Due Date Impo | rtance      |
| ☆    | Important      | 1    |                                      |               | 1           |
| ₽    | Planned        |      | ∨ Today 0                            |               |             |
| 8    | Assigned to me |      | V Tomorrow 0                         |               |             |
| F    | Flagged email  | 1    | ✓ Sat, May 4 to Wed, May 8 0         |               |             |
| Ŵ    | Tasks          |      | ∼ Later 0                            |               |             |
| +    | New list       | 6    | ✓ No Date 1                          |               |             |
|      |                |      | O Spring Fest Policies!              |               | *           |
|      |                |      |                                      |               |             |
|      | E              | 88 🛷 |                                      |               |             |

### To Do

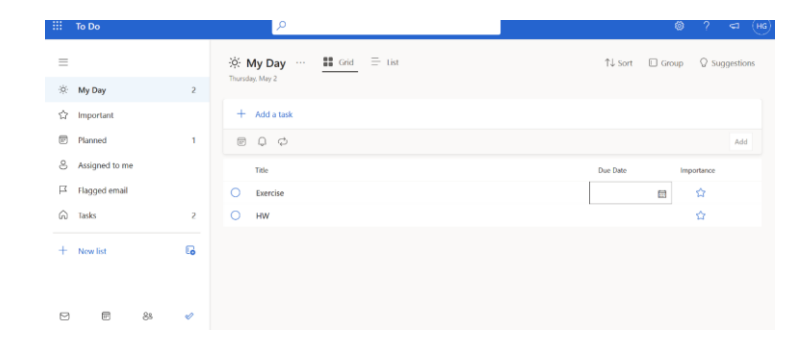

# $\equiv$ ò. My Day 2 ☆ Important ::: Planned 2 8 Assigned to me Flagged email $\Box$ ഹ Tasks 2 Ξ This Week 1 Ŀ +New list ::: ട്ട് $\square$ $\checkmark$

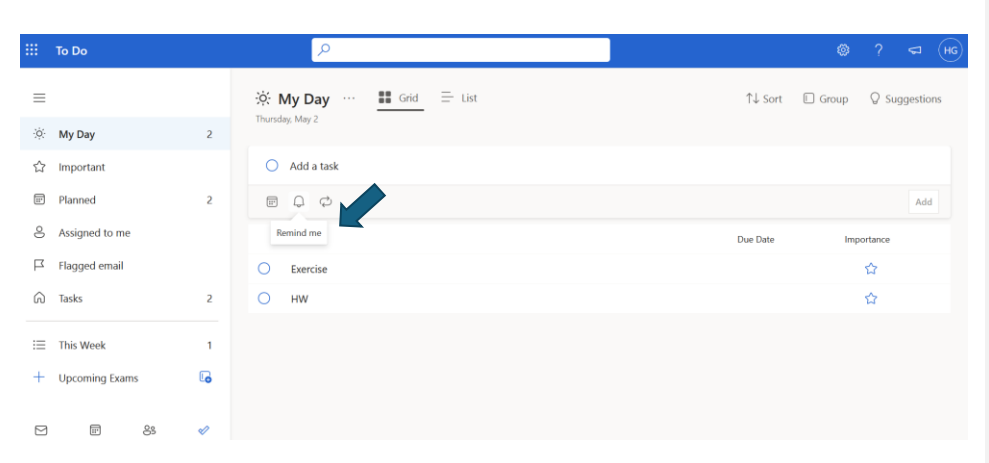

Reminders can be set to notify you at a specified time